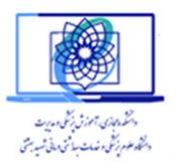

\_\_\_\_\_

دانشجویان گرامی ، ضمن عرض تبریک به مناسب فرارسیدن سال تحصیلی جدید، به اطلاع شما می رساند که کلیه دروس (به جز پایان نامه) این ترم بر روی سامانه نوید دانشگاه (نرم افزار ویژه دانشگاهی ) ارائه می گردد. راهنمای نحوه کار با نوید به صورت فایل PDF به محض Login به سامانه نوید در پنل شما قابل دسترسی است.

این راهنما در مورد نحوه Login کردن شما به سامانه نوید می باشد.

دانشجویان گرامی توجه فرمایند با توجه به اینکه در اولین فراخوانی اطلاعات از سامانه سما به سامانه نوید دانشگاه، کلیه اطلاعات کاربران به نوید منتقل شده است بنابراین تعدادی از دانشجویان دارای چند نام کاربری در سامانه نوید هستند که مربوط به دوران تحصیل آنها در مقاطع پیشین می باشد و بعضی کد استادی نیز دارند که باید هنگام لاگ این توجه فرمایید که فقط با یوزر دانشجویی تعریف شده برای <u>تحصیل مقطع کنونی وارد</u> شوید نه با دیگر یوزرهای موجود در غیر این صورت دروس ترم برای شما قابل مشاهده نخواهد بود.

آدرس سامانه:

\_\_\_\_\_

## sbmunavid.vums.ac.ir

\_\_\_\_\_

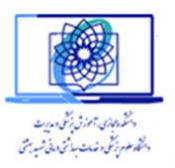

| روسهای ورود (LOgini) به سامانه نوید  |                           |
|--------------------------------------|---------------------------|
| صفحه مواجه خواهید شد:                | هنگام ورود به نوید با این |
| <br>نرم افرزار ویژه یادگیری دانشگاهی |                           |
| دانشگاه علوم پزشکی شهید بهشتی        |                           |
| ورود به سامانه نوید                  |                           |
| آدرس ایمیل 💌                         |                           |
| رمز عبور 🗎                           |                           |
| ے مرد به یود داسته بین<br>ورود       |                           |
| یا ورود از طریق                      |                           |
| سما                                  |                           |
|                                      |                           |

- ۱- استفاده از مشخصات کاربری در سامانه نوید
  - ۲- استفاده از مشخصات کاربری در سامانه سما

۱- مشخصات کاربری در سامانه نوید

دقت نمایید کل دیتابیس کاربران در نوید از سما فراخوانی شده است بنابراین مشخصات کاربری شما متناسب با پروفایل شما در سما می باشد و اگر برخی فیلدها در سما ناقص بوده باشد بنابراین در نوید به شرح ذیل جایگزین شده است:

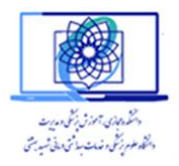

روش اول: در صورتیکه در سما ایمیل شما ثبت شده باشد پس هنگام ورود، آدرس ایمیل شما همان ایمیل ثبت شده در سما می باشد و پسورد 123456 است . (در صورتیکه قبلا پسورد خود را تغییر داده اید با همان پسورد تغییر یافته وارد شوید)

<mark>روش دوم:</mark> در صورتیکه آدرس ایمیل شما در سما ثبت نشده باشد پس سامانه نوید با استفاده از شماره دانشجویی شما یک ایمیل برای شما می سازد که به صورت زیر است:

email.com@كد دانشجويي و پسورد 123456

\*\* توجه نمایید که همانطور که قبلا ذکر شد با توجه به اینکه برخی کاربران چند یوزر در سامانه نوید دارند اگر به جای آدرس ایمیل با کد ملی وارد شوند امکان دارد با یوزر دیگری غیر از نام کاربری مقطع کنونی وارد شوند و درسهای ترم جاری را مشاهده نکنند .

۲- مشخصات کاربری در سامانه سما

دانشجویان می توانند با استفاده از مشخصات کاربری سما نیز وارد سامانه نوید شوند. اگر هنگام ورود کلید سما را انتخاب نمایید سیستم شما را به صفحه ورود سامانه سما هدایت می کند و با وارد کردن مشخصات کاربری در سامانه سما، شما وارد سامانه نوید می شوید

| نرمافزارویژهیادگیریدانشگاهی 📬 🛃<br>دانشگاه علوم پزشکی شهید بهشتی |  |  |  |  |  |
|------------------------------------------------------------------|--|--|--|--|--|
| ورود به سامانه نوید                                              |  |  |  |  |  |
| آدرس ایمیل 🛛 🖾                                                   |  |  |  |  |  |
| رمز عبور 🔒                                                       |  |  |  |  |  |
| 🗌 مرا به یاد داشته باش 🦳 کلمه عبور را فراموش کردم                |  |  |  |  |  |
| ورود                                                             |  |  |  |  |  |
| یا ورود از طریق                                                  |  |  |  |  |  |
| Leur                                                             |  |  |  |  |  |

البته توجه داشته باشید که در صورتیکه سیستم سما قطع باشد از این مسیر نمی توانید استفاده کنید.

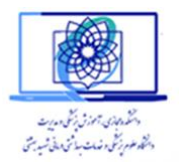

پیشنهاد جهت اولین ورود: پیشنهاد می شود در صورتیکه دانشجویان گرامی نتوانستند با نام کاربری وپسورد در سامانه نوید وارد شوند ابتدا با مشخصات سامانه سما خود از مسیر "ورود از طریق سما" وارد شوند سپس در قسمت پروفایل ایمیل خود را چک کرده و پسورد خود را در سامانه نوید تغییر دهند و سپس در دفعات بعد با مسیر نوید وارد شوند.

تغییر و تنظیم مشخصات در پروفایل سامانه نوید

پس از ورود به سامانه نوید بر روی آیکون کوچکی که در کنار اسم شما آمده است کلیک نمایید تا کلید پروفایل برای شما مشخص شود. بر روی گزینه پروفایل کلیک کنید صفحه پروفایل برای شما باز می شود . در این قسمت می توانید ایمیل خود را چک نمایید (که همان نام کاربری شما در نوید خواهد بود) و همچنین پسورد خود را تغییر دهید.

| کد ملی                | i | كدملى                   | ايميل 🛛                          |
|-----------------------|---|-------------------------|----------------------------------|
|                       | C | نام خانوادگی            | نام 🗹                            |
| نام خانوادگی انگلیسی  | Ø | نام خانوادگی<br>انگلیسی | نام انگلیسی <b>ک</b> نام انگلیسی |
| الطفا انتخاب نمایید 🔻 |   | آخرین مدرک<br>تحصیلی    | رشته تحصیلی<br>تحصیلی            |
| Noen Choose File      | R | تصوير                   | <b>شماره تماس</b> شماره تماس     |

نکته مهم: به هیچ عنوان ایمیل خود را تغییر ندهید چون در آپدیت بعدی مجدد فیلدها از سما خوانده می شود.